## 2018年硕士生复试费网上缴费操作说明

缴纳 2018 年硕士生复试费有如下两种渠道,任选其一完成缴费即可:

✓ 使用电脑:

使用电脑登录西南财经大学缴费平台(http://pay.swufe.edu.cn/)进行缴费。<u>支</u> 持支付宝、微信支付,无任何手续费。

✓ 使用手机:

使用手机微信在西南财经大学财务处微信公众号进行缴费。**仅支持微信支付,无任** 何手续费。

缴费完成后,由财务处统一打印缴费票据,分发至学院,请在学院领取自己 的缴费票据。

若您在缴费过程中遇到账号、费用问题,请联系您参加复试的学院。

若发现缴费系统出现问题,请联系财务处电话 028-87092913 告知问题。

## ● 使用电脑缴费操作方法:

1. 使用网页浏览器打开西南财经大学缴费平台

(http://pay.swufe.edu.cn/)。建议使用 Chrome 核心的浏览器以保证最好的 兼容性,推荐使用 Chrome 浏览器、360 极速浏览器等。

| <b>受商财经大学</b> 缴费平台                                     |                                     |
|--------------------------------------------------------|-------------------------------------|
| 通知发布                                                   | 直接登录                                |
| ● 缴费平台账号和密码 [2017-01-01]                               | 用户名:<br>密: 码:<br>登证码:<br>6992<br>登录 |
| ● 帮助信息 ● 帮助信息 ● 単一〇〇〇〇〇〇〇〇〇〇〇〇〇〇〇〇〇〇〇〇〇〇〇〇〇〇〇〇〇〇〇〇〇〇〇〇 | 学校                                  |

 输入用户名、密码和验证码,点击"登录"按钮。用户名为身份证号, 密码为身份证号最后6位。

 成功登录系统后,将会进入缴费信息界面。当前可以缴纳的费用项在 费用项列表中列出,请仔细核对费用项及金额。

| <b>④</b> 西南射经大                      | <b>聋</b> 缴费平台    |      |    |       |      |      |       | <b>()</b> | 为财 锂 大学     |
|-------------------------------------|------------------|------|----|-------|------|------|-------|-----------|-------------|
| <u>次迎</u><br><b>麦用支付</b> 康惠历史查询 修改· | 个人信息 修改密码        |      |    |       |      |      |       |           |             |
| 收费单位:<br>收费项目:<br>弗田语列本             | v<br>v           |      |    |       |      |      |       |           |             |
| □ 费用名称                              | 收赛项目             | 单价   | 救里 | 应收金额  | 已付金额 | 退费金额 | 未付金额  | 单次支付最小金额  | 本次支付金額      |
| 1 🖾 本科生学费                           | 2012本科生学费-201209 | 0.00 | 0  | 10.00 | 0.00 | 0.00 | 10.00 | 0.00      | 10.00       |
|                                     |                  |      |    |       |      |      |       |           |             |
| 费用总额:                               |                  |      |    |       |      |      |       | 支付        |             |
|                                     |                  |      |    |       |      |      |       |           | S 🕈 🕹 🗞 📼 🕯 |

3. 核对好费用项及金额后,勾选需要缴纳的费用项。此时页面下方将显

示本次需要缴纳费用的总金额。

| 费用项列表        |                  |      |    |       |      |      |       |          |        |
|--------------|------------------|------|----|-------|------|------|-------|----------|--------|
| ■ 幾用名称       | 收费项目             | 单价   | 教堂 | 应收金额  | 已付金額 | 退费金额 | 未付金額  | 单次支付最小金额 | 本次支付金额 |
| 1 🗹 本科生学表    | 2012本科生学费-201209 | 0.00 | 0  | 10.00 | 0.00 | 0.00 | 10.00 | 0.00     | 10.00  |
|              |                  |      |    |       |      |      |       |          | (      |
| 费用总额: ¥10.00 | )(大写:壹拾元整)       |      |    |       |      |      |       | 支付       |        |

4. 确认无误后,点击"支付"按钮,会弹出信息确认窗口。

| 提示                    | ×     |
|-----------------------|-------|
| <b>费用名称</b><br>2012本科 | 金额    |
| 生学<br>费-201209        | 10.00 |
| 总金额                   | 10.00 |
| 是                     | 否     |

点击"是"按钮,进入缴费方式选择界面,如下图:

| <b>④ 西南财经大学</b> 缴费平台                                                           |                             |           | 🚯 西南射理天学 |
|--------------------------------------------------------------------------------|-----------------------------|-----------|----------|
| 125(p)= 123466)<br>① <b>订单信息</b>                                               |                             |           |          |
| 订单号                                                                            | 641                         |           |          |
| 交易日期                                                                           | 2017-04-24 21:53:50         |           |          |
| 币种                                                                             | 人民币                         |           |          |
| 支付类型                                                                           | 网線付款 ▼                      |           |          |
| 应收金额                                                                           | 10.0                        |           |          |
| <ul> <li>■ 88800HED.xx</li> <li>● <u>+H4481</u></li> <li>● <u>S</u></li> </ul> | 機構支付 0 支付室                  | O CORRECT | (        |
| X362 02 *X                                                                     | <u>t-</u> ≉ <del>t-</del> ≠ |           |          |
|                                                                                |                             |           |          |

目前有两种支付渠道可供选择:

微信支付:已经绑定借记卡或者贷记卡(信用卡)的微信支付用户可以 使用本渠道。

支付宝:已经绑定借记卡或者贷记卡(信用卡)的支付宝用户可以使用 本渠道。

特别提示:使用以上两种支付渠道缴费均无任何手续费。

以微信支付举例:\_\_

下面以最常用的微信支付和支付宝缴费举例:

A. 使用微信支付:选中微信支付方式,点击下一步,跳转到微信支付界

| 面,    | 如 | 下图 | : |
|-------|---|----|---|
| • • • |   |    |   |

| <b>④</b> 西南射经大学                   | 缴费平台 | ٠ •                                                                                | 南射狸大学 |
|-----------------------------------|------|------------------------------------------------------------------------------------|-------|
| <u>(12346)</u><br>(12346)<br>後信支付 |      | 開友園<br>開友園<br>13<br>13<br>14<br>14<br>14<br>14<br>14<br>14<br>14<br>14<br>14<br>14 |       |

打开手机微信,点击界面上的"+",使用扫一扫功能扫描网页上的二维码。 特别提示:如果出现二维码残缺、显示错误或者手机微信扫一扫无法解码出 支付信息,则是浏览器兼容性问题,请更换 Chrome 核心的浏览器再次尝试。 如果一切正常,将在手机上出现支付界面。点击"立即支付"。

| ← 确认交易             | 1                                   |
|--------------------|-------------------------------------|
| <sub>西南</sub><br>¥ | <sup>财经大学微信缴费</sup><br><b>10.00</b> |
| 收款方                | 西南财经大学                              |
|                    | 立即支付                                |
|                    |                                     |
|                    |                                     |
|                    |                                     |
|                    |                                     |
| 支付安全由中!            | 国人民财产保险股份有限公司承保                     |

此时可以输入微信支付密码完成支付或者点击支付所使用的银行卡弹出 选择列表,选择合适的银行卡进行支付。

| ×<br>请输 | —<br>入支付密码 |   |  |  |  |  |  |  |
|---------|------------|---|--|--|--|--|--|--|
| 101     | 西南财经大学     |   |  |  |  |  |  |  |
| X       | ¥10.00     |   |  |  |  |  |  |  |
| ▲ 招商银   | 行信用卡( )    |   |  |  |  |  |  |  |
|         | $\sim$     |   |  |  |  |  |  |  |
| 1       | 2          | 3 |  |  |  |  |  |  |
| 4       | 5          | 6 |  |  |  |  |  |  |
| 7       | 8          | 9 |  |  |  |  |  |  |
|         | 0          | × |  |  |  |  |  |  |

支付成功后,缴费平台会跳转至缴费成功界面,此时可以退出缴费平台。 若支付失败,可以退回至选择缴费方式界面,重新选择缴费方式进行缴费。 缴费成功的凭证由财务处统一进行打印、分发至学院(中心),学生可到本学 院(中心)领取缴费凭证。 B. 使用支付宝支付:选中支付宝方式,点击"下一步",出现缴费提示窗

口,如下图:

| 登录网上银行支付                                             | ן |  |  |  |
|------------------------------------------------------|---|--|--|--|
| 请您点击"登录到网上银行支付"按钮,在新打开的网上银行页面进行支付,支<br>付完成前请不要关闭该窗口。 |   |  |  |  |
| 订单号:644<br>学号:123456<br>姓名:<br>金额: 10.0              |   |  |  |  |
| 登录到网上银行支付                                            |   |  |  |  |

点击"登录到网上银行支付"按钮,跳转到支付宝缴费界面。

|                                                          | 你好,欢迎使用支付宝付款! 常见问题     |
|----------------------------------------------------------|------------------------|
|                                                          |                        |
| 正在使用即时到账交易【?】<br><b>西南财经大学网上缴费</b> 收款方:西南财经大学            | <b>10.00</b> 元<br>订单详情 |
| H-Hdf& (f)<br>10.00<br>IIIIIIIIIIIIIIIIIIIIIIIIIIIIIIIII | 文部第二                   |
| ICP <u>i</u> ∐: ) <sup> </sup> B2-20150087               |                        |
| VeriSign VeriSign Verification MasterCard.               | JCB<br>Secure          |

此时可以使用手机支付宝 app"扫一扫"功能扫描网页上的二维码,如下

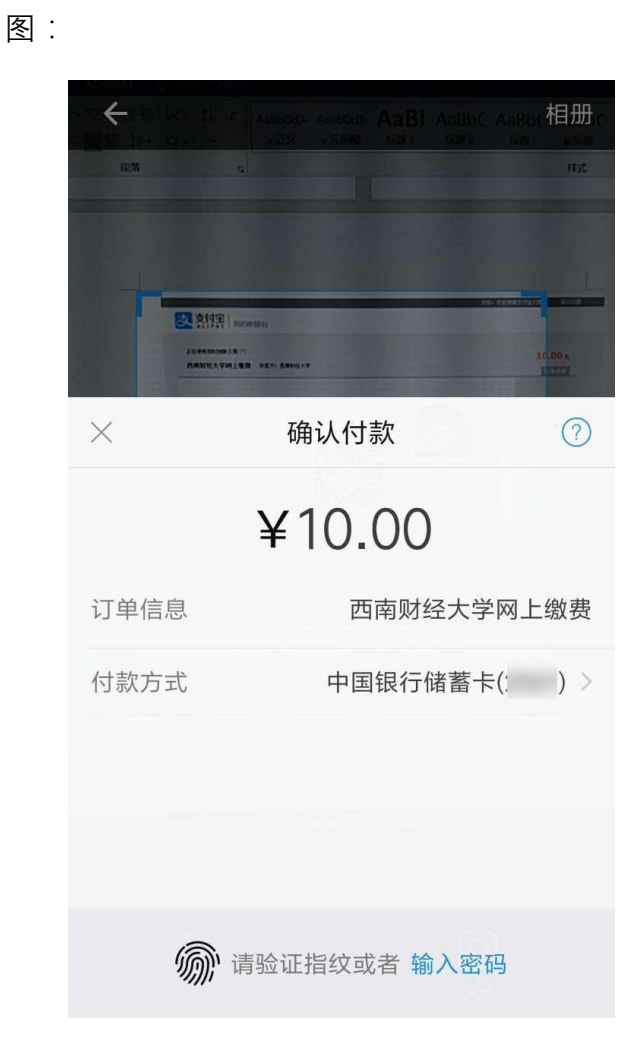

支付成功后,缴费平台会跳转至缴费成功界面,此时可以退出缴费平台。 若支付失败,可以退回至选择缴费方式界面,重新选择缴费方式进行缴费。 缴费成功的凭证由财务处统一进行打印、分发至学院(中心),学生可到本学 院(中心)领取缴费凭证。

## ● 使用手机缴费操作方法:

手机微信关注西南财经大学财务处微信公众号

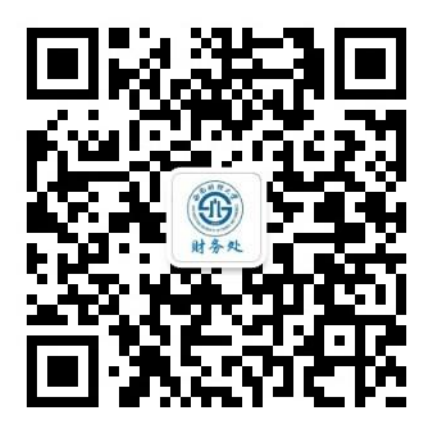

在界面下方的菜单中选择"缴费平台"-"去缴费"

|   |      |      | 去缴费                 |
|---|------|------|---------------------|
|   |      |      | 缴费历史                |
|   |      |      | 个人信息                |
| • | 财务信息 | 问题解答 | 物弗亚台<br>这 西南刚经大学财务处 |

输入用户名、密码登录。**用户名为身份证号,密码为身份证号最后 6 位。** 

|        | 西南财经大学缴费平台 |
|--------|------------|
|        | 23         |
| 用户名    |            |
| 密码     |            |
| ✓绑定微信号 |            |
|        | 登录         |

选择费用项进行缴费,缴费完成即可。

| X 选择费用             | ∃                 | :    | × :             |
|--------------------|-------------------|------|-----------------|
|                    | 选择费用              | 解除绑定 | 西南财经大学微信支付平台    |
| RES                |                   |      |                 |
| ⊘ 测试费用<br>¥0.83    |                   | 2    |                 |
| ✓ 2012本科结<br>¥10.0 | <b>生学费-201209</b> |      |                 |
|                    |                   |      | 支付成功            |
|                    |                   |      | 订单号: 1892       |
|                    |                   |      | 支付者ID:          |
|                    |                   |      | 用戸名:<br>全額・0.01 |
|                    |                   |      | 支付日期:           |
|                    |                   |      | 返回              |
| 发票或收据抬头:           |                   |      |                 |
|                    |                   |      |                 |
| 🥑 全选 合计:           | ¥10.83            | 支付   | 西南财经大学财务处       |

西南财经大学财务处

收费管理科

(2018年3月第三版,仅适用于硕士研究生复试费网上缴费)